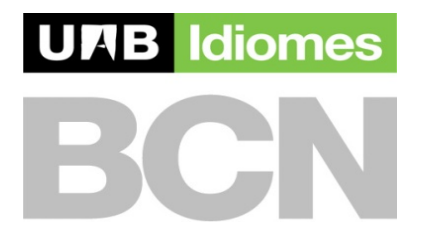

## **INSTRUCTIONS TO DO THE LEVEL TEST ON LINE**

Only if you have already studied some Spanish in the past we would ask you to do the test on our web page. Otherwise you don't need to do the test.

To do the test, go to <u>https://simtest.uab.es/simtest</u>. Then click on **Test instructions in English**. You may read the text and click on **continue**. Now you have to identify yourself by filling in the following information:

Session number: **11506** Center: **stp** User name: *Passport number (or the same number you used to enroll in the Study Abroad program)* Key: **2014** Level: *"if you know your approximate level (up to level 6), please state it; if not, leave level 1"* 

Click on **continue.** Read the instructions on how to do the **Multiple Choice Test** and click on **continue.** 

If you have difficulties, please send an e-mail stating your problem to: info.idiomes@uab.es

The third part is a composition. Read the text and follow the instructions.

Thank you